## Windows 7 – Como configurar Rede sem fio "Univates-Professores"

## Instruções:

Este procedimento deverá ser executado em seu notebook pessoal que utiliza a rede wireless "Univates-Professores":

 Clique com o botão direito do mouse sobre o ícone de rede que fica próximo ao relógio do windows, geralmente no canto inferior à diteira da tela. Na próxima janela que abrir, clique em Abrir a Central de Rede e Compartilhamento, conforme mostra a figura abaixo.

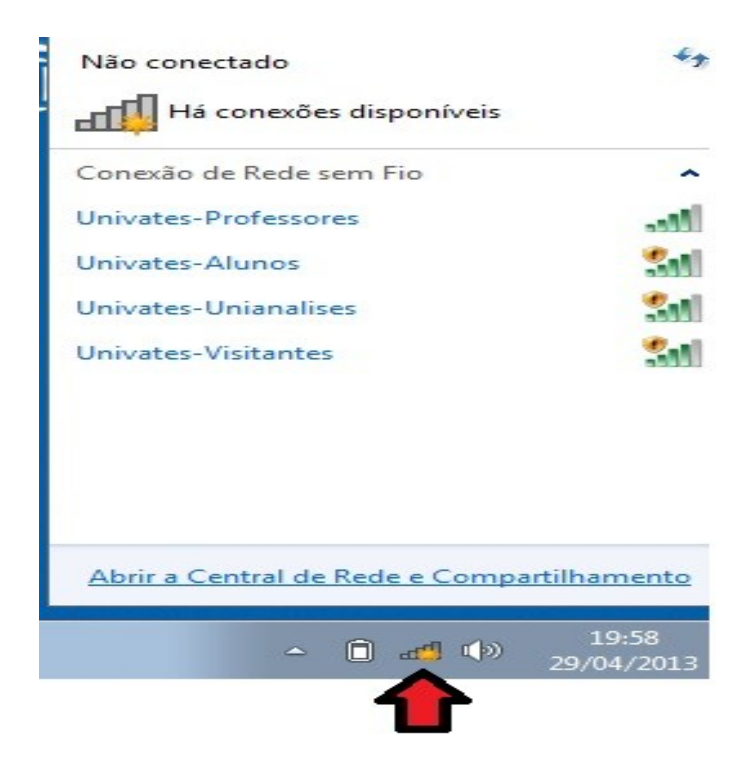

2. Após isto, clique em **Gerenciar redes sem fio**, conforme está ilustrado na figura abaixo.

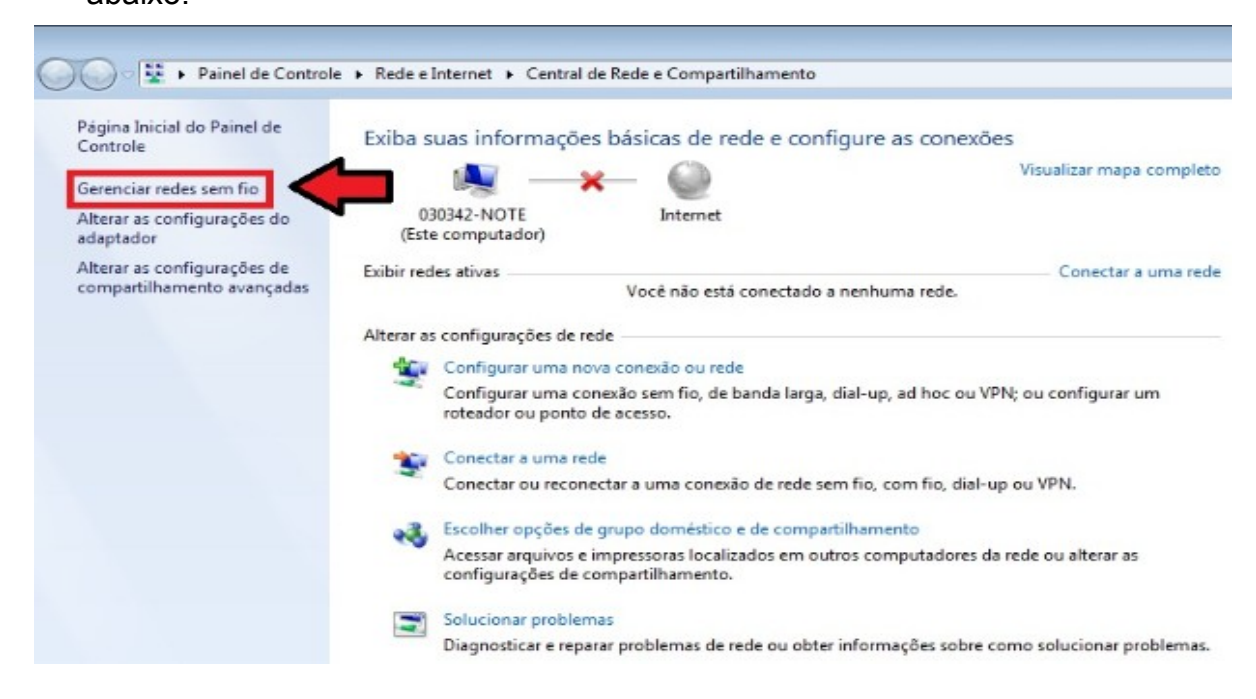

3. Depois, clique em Adicionar.

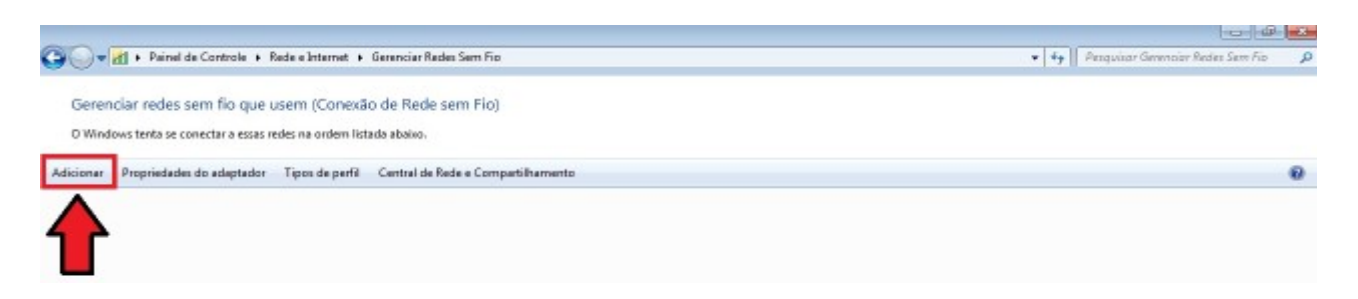

4. Agora, clique em Criar um perfil de rede manualmente.

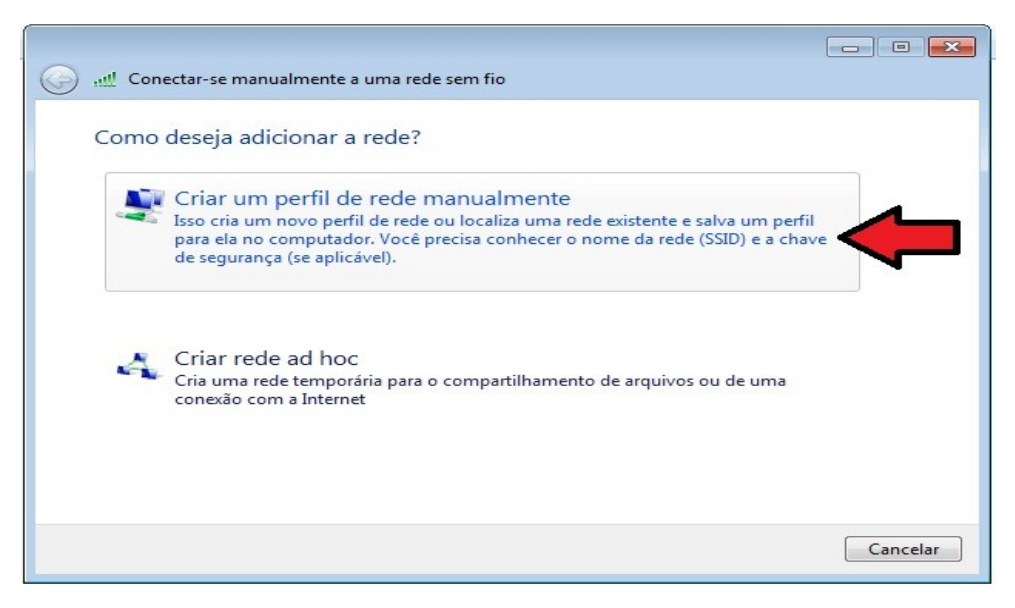

 Na próxima tela, digite Univates-Professores no campo Nome da rede e para o campo Tipo de segurança, selecione a opção WPA-Enterprise, conforme mostra a figura abaixo. Depois, clique no botão Avançar.

| ریبیل Conectar-se manualn<br>Digite as informacõ               | eente a uma rede sem fio<br>es da rede sem fio que des                                     | seia adicionar           |
|----------------------------------------------------------------|--------------------------------------------------------------------------------------------|--------------------------|
| Nome da rede:                                                  | Univates-Professores                                                                       | -                        |
| Tipo de segurança:                                             | WPA-Enterprise                                                                             |                          |
| Tipo de criptografia:                                          | ТКІР                                                                                       | •                        |
| Chave de Segurança:                                            |                                                                                            | Ocultar caracteres       |
| Iniciar esta conexão<br>Conectar mesmo o<br>Aviso: com esta op | o automaticamente<br>ue a rede não esteja transmitindo<br>oção, a privacidade do computado | r poderá estar em risco. |
|                                                                |                                                                                            |                          |

6. Na próxima tela, clique em Alterar configurações de conexão.

| 🥝 📶 Co | nectar-se manualmente a uma rede sem fio                                                                           |        |
|--------|----------------------------------------------------------------------------------------------------|--------|
| Univa  | tes-Professores adicionado(a) com êxito                                                                            |        |
| •      | Alterar configurações de conexão<br>Abre as propriedades da conexão para que eu possa alterar as<br>configurações. |        |
|        |                                                                                                    |        |
|        |                                                                                                    |        |
|        |                                                                                                    | Fechar |

7. Depois, clique na aba **Segurança**.

| Segurança                   |                                                |
|-----------------------------|------------------------------------------------|
| Nome:                       | Univates-Professores                           |
| SSID:                       | Univates-Professores                           |
| Tipo de rede:               | Ponto de acesso                                |
| Disponibilidade de<br>rede: | Todos os usuários                              |
| 🔽 Conectar autom            | aticamente quando esta rede estiver ao alcance |
| 📃 Conectar a uma            | rede preferencial, se disponível               |
|                             |                                                |
|                             |                                                |
|                             |                                                |

8. Clique em Configurações

| Univates-Professores Propri                     | edades de Rede Se     | em Fio 🛛 🔀    |
|-------------------------------------------------|-----------------------|---------------|
| Conexão Segurança                               |                       |               |
|                                                 |                       |               |
| Tipo de segurança:                              | WPA-Enterprise        | •             |
| Tipo de criptografia:                           | TKIP                  | •             |
|                                                 |                       |               |
|                                                 |                       |               |
| Escolha um método de aut                        | enticação de rede:    |               |
| Microsoft: EAP protegido                        | (PEAP) 🔻              | Configurações |
| Lembrar minhas creden<br>sempre que fizer logon | iciais para esta cone | exão          |
| Configurações avan                              | cadas                 |               |
|                                                 | -                     |               |
|                                                 |                       | OK Cancelar   |

 Desmarque as opções Validar certificado do servidor e Ativar Reconexão Rápida. Em seguida, clique em Configurar.

| Propriedades EAP Protegidas                                                                              |
|----------------------------------------------------------------------------------------------------|
| Ao conectar:                                                                                             |
| Validar certificado do servidor                                                                          |
| Conectar-se a estes servidores:                                                                          |
|                                                                                                    |
| Autoridades de certificação raiz confiáveis:                                                             |
| AAA Certificate Services                                                                                 |
| AC Raíz Certicámara S.A.                                                                                 |
|                                                                                                    |
|                                                                                                    |
|                                                                                                    |
| ACEDICOM Root                                                                                            |
| 4 III +                                                                                                  |
| Não solicitar ao usuário autorização para novos servidores ou<br>autoridades de certificação confiáveis. |
|                                                                                                    |
| Configurar                                                                                               |
| Ativar Reconexão Rápida                                                                                  |
| Impor Proteção de Acesso à Rede                                                                          |
| Desconectar se o servidor nao tiver ILV com ligação de criptografia                                      |
| Identidade                                                                                               |
| OK Cancelar                                                                                              |
|                                                                                                    |
|                                                                                                    |

10. Na tela que abrir, desmarque a opção Usar automaticamente meu nome e senha de logon do Windows (e o domínio, se houver), depois clique em "OK".

| Propriedades de EAP MSCHAPv2                                                           |
|----------------------------------------------------------------------------------------|
| Ao conectar-se:                                                                        |
| Usar automaticamente meu nome e senha de<br>logon do Windows (e o domínio, se houver). |
| OK Cancelar                                                                            |

11. Agora novamente na aba Segurança, clique no botão Configurações avançadas.

| onexão Segurança        |                                                               |
|-------------------------|---------------------------------------------------------------|
| Tipo de segurança:      | WPA-Enterprise                                                |
| Tipo de criptografia:   | TKIP 🔻                                                        |
| Microsoft: EAP protegid | lo (PEAP)  Configurações enciais para esta conexão            |
| Microsoft: EAP protegic | lo (PEAP)  Configurações enciais para esta conexão on         |
| Microsoft: EAP protegic | lo (PEAP)  Configurações enciais para esta conexão on ançadas |

12. Na próxima tela, marque a caixa **Especificar o modo de autenticação**. Em seguida, escolha a opção **Autenticação de usuário**. Após isto, clique no botão **Salvar credenciais**.

| Especificar o modo de autenticação                              | <b>):</b>                              |
|-----------------------------------------------------------------|----------------------------------------|
| Autenticação de usuário                                         | <ul> <li>Salvar credenciais</li> </ul> |
| Excluir credenciais para todos o                                | os usuários                            |
| Habilitar logon único para esta rede                            | e                                      |
| Executar imediatamente antes                                    | do logon de usuário                    |
| 🔘 Executar imediatamente após o                                 | o logon de usuário                     |
| Atraso máximo (segundos):                                       | 10                                     |
| Permitir que caixas de diálogo a exibidas durante o logon único | adicionais sejam                       |
| Esta rede usa LANs separadas<br>autenticação de máquina e de    | virtuais para<br>usuário               |
|                                                                 |                                        |
|                                                                 |                                        |
|                                                                 |                                        |

13. Para finalizar, digite o seu usuário e senha nos campos Nome de usuário e Senha e depois, clique no botão Ok. O usuário é o login do seu e-mail @univates. Por exemplo: para o e-mail joaosilva@univates.br deve-se digitar *joaosilva* no campo Nome de usuário. A senha é a mesma usada para retirar livros, acessar e-mail, etc.

| Segurança do W                                                   | indows                                                                                                    |
|------------------------------------------------------------------|----------------------------------------------------------------------------------------------------|
| Salvar cred<br>Salvando as su<br>quando você r<br>atualizações). | enciais<br>as credenciais, o computador poderá se conectar à rede<br>não estiver conectado (por exemplo, para baixar |
|                                                                  | Nome de usuário<br>Senha                                                                                             |
|                                                                  | OK Cancelar                                                                                                    |